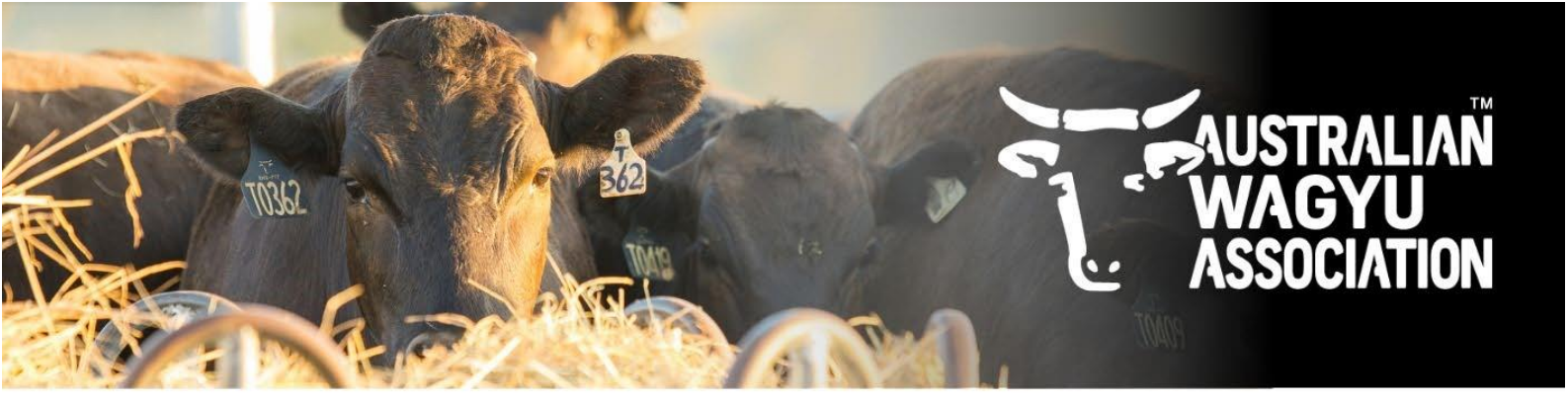

## Accessing and completing the Pre-filled registration template in Helical

Date: 25 June 2025 Version: 1

- 1. Introduction to the Helical Pre-filled registration forms
- 2. Accessing and downloading the pre-filled registration template attached to your Parentage emails.
- 3. Navigating to the Helical database and downloading the Helical pre-filled Registration templates.
- 4. Completing and submitting the pre-filled registration template.

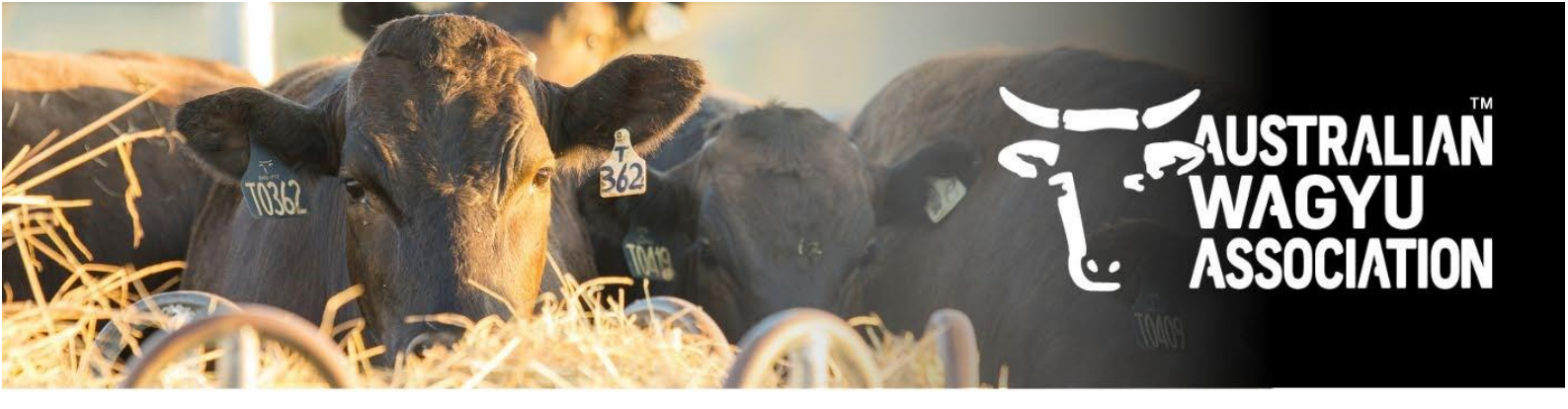

## 1. Introduction to the Helical Pre-filled registration forms

Helical is the new AWA database that will replace the current ILR2, I4 and Portal platforms. As we progress through the migration, we will be opening new modules for members to be able to submit data through to the MSO team.

Over the coming months we will continue to work on all modules to enable them to be as user friendly and easy to use as possible. Please note that as we update modules, we will also work to update any related factsheets to reflect these changes as soon as we can.

One of the frustrations we have heard most from members over the years is that it is a waste of time completing a DNA test request and then having to fill in very similar information again on a registration form. Unfortunately, in the past, this was not something that we were able to find a solution to as a large amount of the information supplied in the DNA test request wasn't stored in the ILR2 registration database. Now, as we continue the migration to Helical, this is something that is entirely possible.

While these pre-filled registration forms are not the perfect solution, it is a first step in the right direction and is a space that we are continually working on in the background. We expect to have further improvements and functionality being launched over the coming weeks and months to make the process as easy and time efficient as possible for you, with the longer-term solution to have interactive web-based registration forms also available.

Within the registration module in Helical, members will be able to submit their animal registrations directly into the database for the MSO team to approve and invoicing will be completed directly from Helical and Xero. This registration module is not live yet on the member interface, however, is expected to be active soon. In the interim, pre-filled registration forms will need to be emailed to the MSO team at regos@wagyu.org.au. Currently there are 2 options to access and download pre-filled registration forms:

- 1. Attached to your Parentage results emails.
- 2. Through the "Animals" module on the member interface.

The pre-filled registration form will include any registration data fields that were submitted at the time of DNA test request into Helical, alongside the animals corresponding Parentage results. Details instructions on how to access, download and complete these interim pre-filled registration forms can be found in this factsheet.

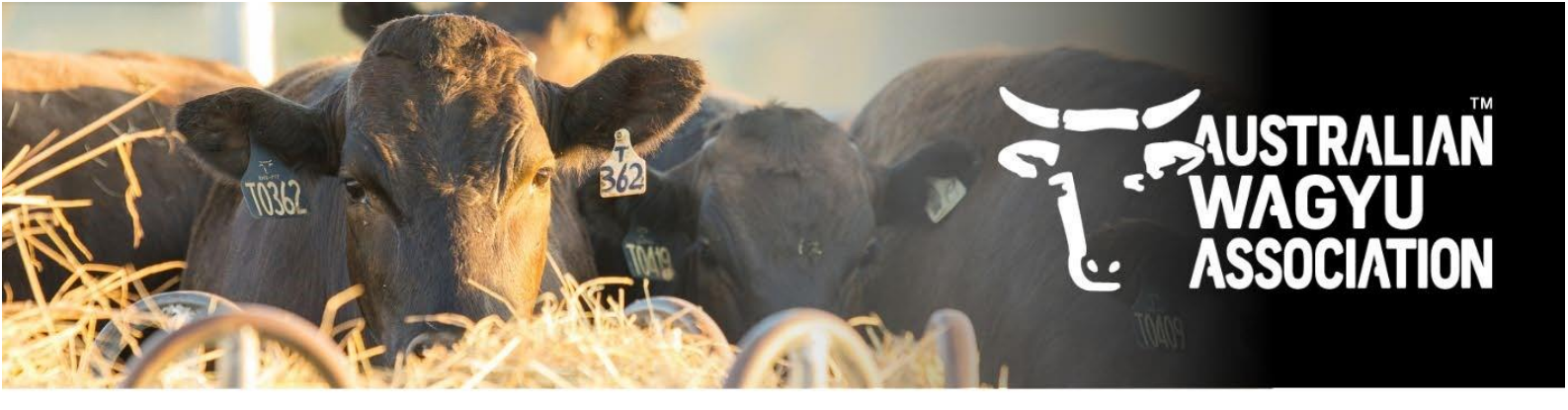

## 2. Accessing and downloading the pre-filled registration template attached to your Parentage emails.

For any animals that have parentage results reported to you, you will now also find a pre-filled registration form included as an attachment that is generated by Helical.

These pre-filled registration files that are attached along-side parentage results, will **only contain the animals that had parentage results reported in that specific email.** 

As highlighted below, there is a description of the file included in the body of the Parentage results email.

| AWA, DIVA Testing Results                                                                                                    |                                                                                                    |
|----------------------------------------------------------------------------------------------------|----------------------------------------------------------------------------------------------------|
| Australian Wagyu Association <dna@wagyu.org.au></dna@wagyu.org.au>                                                                                                    | $ \begin{array}{ c c c c c } \hline \textcircled{\begin{tabular}{ c c c } \hline \hline \hline \hline \hline \hline \hline \hline \hline \hline \hline \hline \hline \hline \hline \hline \hline \hline \hline$ |
| Click here to download pictures. To help protect your privacy. Outlook prevented automatic download of some pictures in this message.                                                                                                    |                                                                                                    |
| Parentage_Results.csv 658 bytes V 🖾 Testing_issues_awaiting_feedback.csv 925 bytes V 💽 Awaiting_genotype.csv 2 KB V                                                                                                    | Pre-filled_rego_data_template.csv 774 bytes 💙                                                                                                    |
| Dear AUSTRALIAN WAGYU ASSOCIATION,                                                                                                    |                                                                                                    |
|                                                                                                    |                                                                                                    |
|                                                                                                    |                                                                                                    |
| Please note that all Parentage results are now being reported via Helical.                                                                                                    |                                                                                                    |
| To watch the Webinar about Helical, please visit the following link: https://www.wagyu.org.au/dna-parentage-analysis                                                                                                    |                                                                                                    |
| Parentage analysis reports                                                                                                    |                                                                                                    |
| If you have new parentage results to be reported, you will find these reports attached to this email. Descriptors of these files can be found at the en                                                                                                    | d of this email.                                                                                                    |
| It is imperative to check all the results in this file carefully to ensure the indicated potential parents correspond with your records or that the matin<br>between your records and these results please contact us.                                                                                                    | g was possible. If you find any anomolies or inconsistencies                                                                                                    |
|                                                                                                    |                                                                                                    |
| To view your latest results, please log in to: https://app.helicalco.com/au-wagyu/test-requests or, Click on the associated test request links below:                                                                                                    |                                                                                                    |
| AWA_20250625_Historical_TEST                                                                                                    |                                                                                                    |
|                                                                                                    |                                                                                                    |
|                                                                                                    |                                                                                                    |
| Please also note that if there are parent verifications or additional DNA test results missing from these results it is likely that they had failed their first                                                                                                    | t round of testing and are in the process of being re-tested, or                                                                                                    |
| had been split over multiple testing chips at the lab. Unless the results are urgent we would encourage you to wait 2-3 weeks before chasing these a                                                                                                    | additional results.                                                                                                    |
|                                                                                                    |                                                                                                    |
| Please find a short description of the files that may be attached to this email below:                                                                                                    |                                                                                                    |
| • Parentage_Results - This file contains all animals that have had Parentage results reviewed by the MSO team and are now regarded as "Con                                                                                                    | nplete".                                                                                                    |
| Please note that these animals are not automatically registered since you received these results. To register the animals, please c                                                                                                    | omplete an animal registration file and email it to the AWA                                                                                                    |
| MSO team. Registration forms can be downloaded from the AWA website, and a partially pre-lilled registration form can be found attached to<br>Testing issues awaiting feedback. This file contains animals that have been through a Parentare analysis but have outstanding parentare                                                                                                    | o this email.                                                                                                    |
| be viewed in the attached file or by logging in to Helical. Please review and reply to this email with answers to the MSO team queries before                                                                                                    | the parentage results on these animals can be completed. If                                                                                                    |
| you are unsure about the query, please contact the MSO team to discuss further.                                                                                                    |                                                                                                    |
| <ul> <li>Awaring, venotype - I nis ne contains all requested animals submitted under your membership that have not had genotypes returned no<br/>requested in.</li> </ul>                                                                                                    | m the laboratory yet along with the batch number they were                                                                                                    |
| • Failed Samples - This file contains all requested animals submitted in this batch that were classed as a "failed" sample. This means that                                                                                                    | the samples were tested at the laboratory, but the genotype                                                                                                    |
| produced was not high enough quality to be used. These animals will need to have a new sample collected and a new DNA test request subr                                                                                                    | nitted if you wish to re-test them.                                                                                                    |
| time of DNA test request in combination with their parentage results. These registration forms can be completed and emailed to the MSO test                                                                                                    | am at regos@wagyu.org.au. Instructions on how to complete                                                                                                    |
| Along former will be seen the bit of the bit of the bit | · · · · · · · · · · · · · · · · · · ·                                                                                                    |

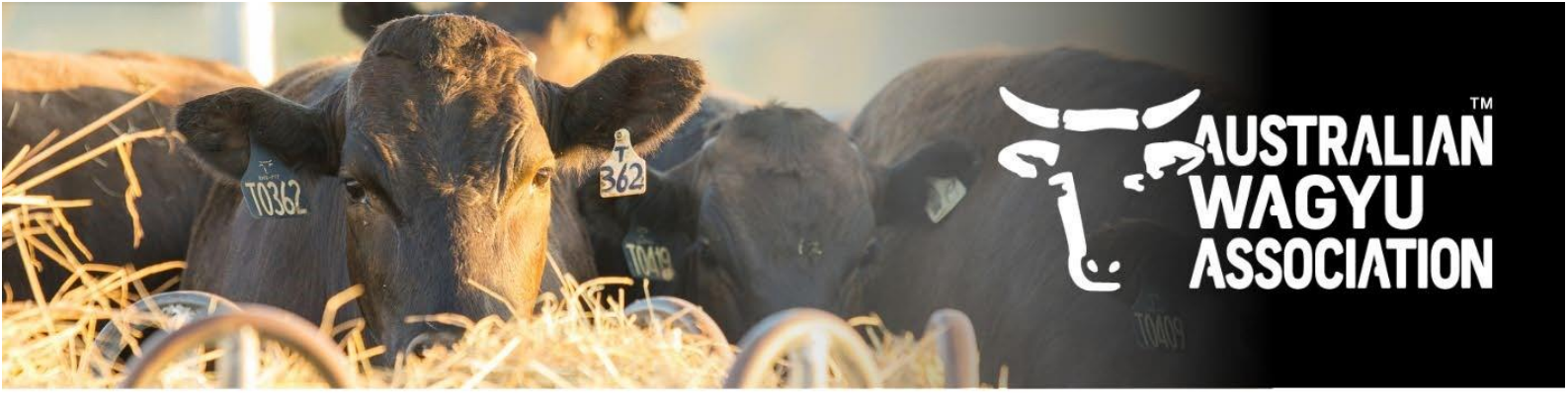

- 3. Navigating to the Helical database and downloading the Helical pre-filled Registration templates.
- 1. Navigate to the Helical database. A quick link can be found on the AWA website (<a href="http://www.wagyu.og.au">www.wagyu.og.au</a>) under the "AWA database" drop down menu.

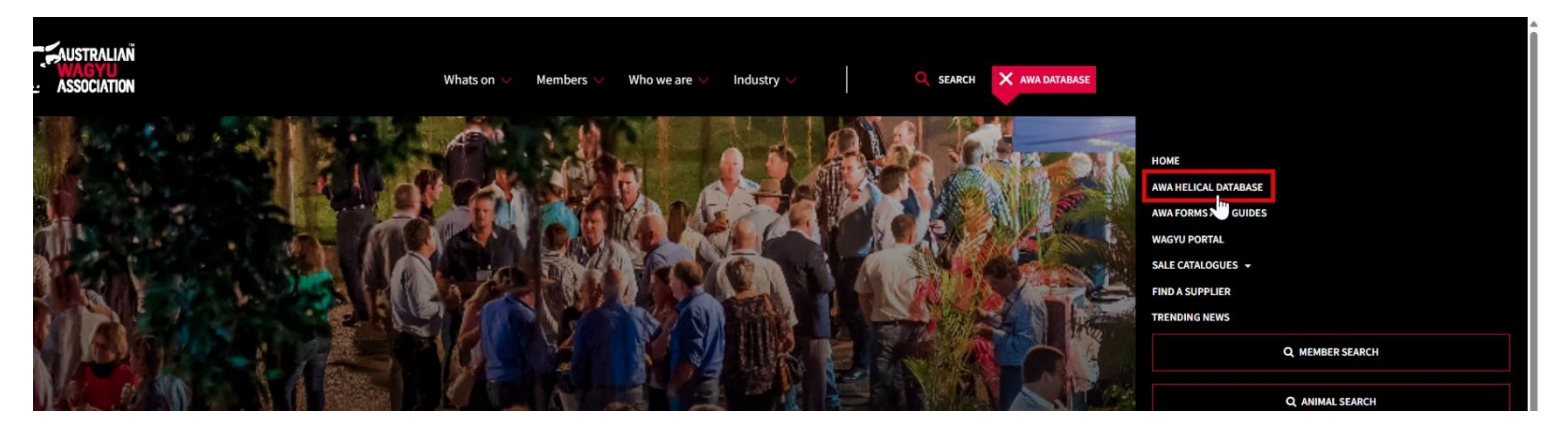

- 2. If you are not already logged into Helical, you will need to log in. If you are unsure on how to login, or are not set-up as a user, please refer to the "Login Information" and "User and Policies information" for details instructions. If you are still having difficulty, please contact the AWA MSO team directly on (02) 8880 7700, or email office@wagyu.org.au.
- 3. Once you are logged into Helical, you should have a member dashboard display as per below

| 🔖 Australian Wagyu            | 1 ~                                                                       | Powered by Helical | 0 |
|-------------------------------|---------------------------------------------------------------------------|--------------------|---|
| •                             | AUSTRALIAN WAGYU ASSOCIATION (AWA)                                        |                    | Í |
| <ul> <li>Dashboard</li> </ul> | 😿 Overview 🥔 Genomics 🗸 Parent Verification 📑 Registrations 📷 Performance |                    |   |
| S Animals                     |                                                                           |                    |   |
| . Test Requests               |                                                                           |                    |   |
| Ing Genetic Trends            |                                                                           |                    |   |
| Transfers                     | Click any button to view the matching records.                            |                    |   |
| E Account                     | A Show me 4 animals missing genotypes                                     |                    |   |
| \$ Invoices                   |                                                                           |                    |   |
|                               |                                                                           |                    |   |

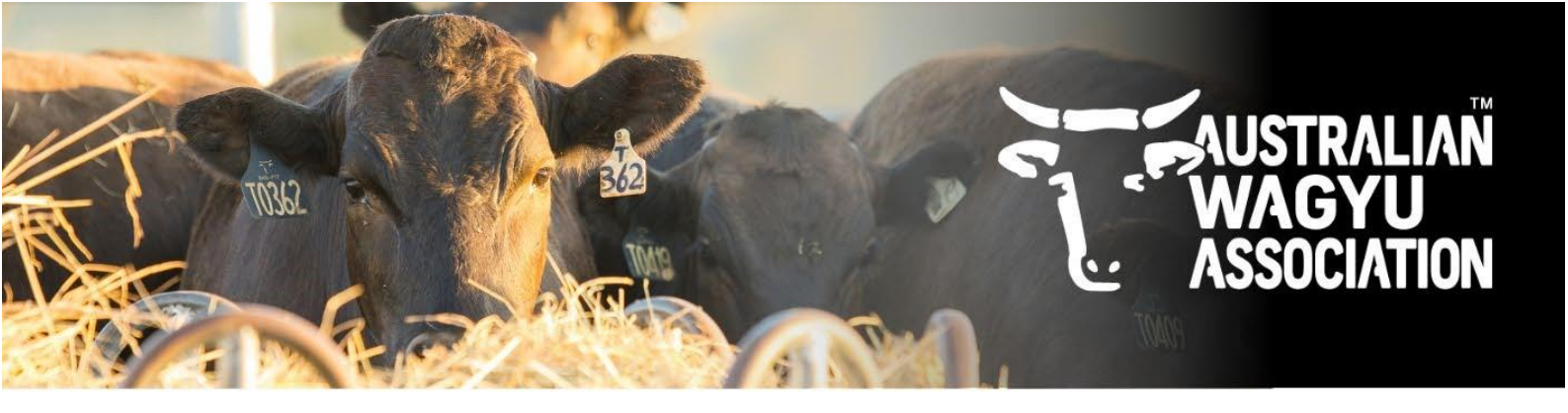

4. Select the "Animals" tab from the side-bar, then from the "View: Animal – General Data" dropdown menu, select "Pre-filled registration data export template".

| 🔖 Australian Wagyu  | Australian Wagyu ~ |         |              |            |                 |            |       |                                              |                                   |       |  |
|---------------------|--------------------|---------|--------------|------------|-----------------|------------|-------|----------------------------------------------|-----------------------------------|-------|--|
| •                   | Owner:AWA          | A ×     |              |            |                 |            |       | × Q View: Animal - General data -            | Showing all columns • Export to C | csv 🛓 |  |
| © Dashboard         |                    | Ident 1 | Name Sire AV | WA Ident 🕆 | Dam AWA Ident 🕆 | Sex        | DOB 个 | EBVs                                         | Registration Status               |       |  |
| 😸 Animals           | □ A <sup>*</sup>   | 5       | D            | "          |                 | g* unknown | •     | EBVs+Accuracy<br>Genomic Values              | Feeder Check                      |       |  |
| A Test Requests     | □ A                | 6       | D            | 'n         |                 | g* unknown | 3     | Pre-filled registration data export template | Feeder Check                      |       |  |
| hill Genetic Trends | □ A <sup>*</sup>   | 7       | D            | "          |                 | g* unknown | _     | AWA                                          | Feeder Check                      |       |  |
| Transfers           | □ A <sup>*</sup>   | 8       | D            | "          |                 | g* unknown |       | AWA                                          | Feeder Check                      |       |  |
| E Account           | □ A <sup>*</sup>   | 9       | D            | n          |                 | g* unknown |       | AWA                                          | Feeder Check                      |       |  |
| \$ Invoices         | □ A <sup>*</sup>   | 0       | D            | 1          |                 | g* unknown |       | AWA                                          | Feeder Check                      |       |  |
|                     | A                  | 1       | D            | 'n         |                 | g* unknown |       | AWA                                          | Feeder Check                      |       |  |
|                     | A                  | 2       | JI           | 3          |                 | g* unknown |       | AWA                                          | Feeder Check                      |       |  |
|                     | □ A <sup>*</sup>   | 3       | JI           | o          |                 | g* unknown |       | AWA                                          | Feeder Check                      |       |  |
|                     | A <sup>*</sup>     | 4       | D            | n          |                 | g* unknown |       | AWA                                          | Feeder Check                      |       |  |
|                     |                    |         |              |            |                 |            |       | items pe                                     | page: 10 • 1 - 10 of 2404 <       | >     |  |

5. Once "Pre-filled registration data export template" is selected, this will filter the display to show only unregistered animals recorded within your entity or membership.

| 🔖 Australian Wagyu | Australian Wagyu ~ Research by Melcal |               |                     |           |         |                |               |                 |                     |        |             |                  |                            |                                    |            |                 |            |                             |                     |                    |                |                |
|--------------------|---------------------------------------|---------------|---------------------|-----------|---------|----------------|---------------|-----------------|---------------------|--------|-------------|------------------|----------------------------|------------------------------------|------------|-----------------|------------|-----------------------------|---------------------|--------------------|----------------|----------------|
|                    | Ow                                    | mer:AWA × Reg | stration.Unregister | red ×     |         |                |               |                 |                     |        |             |                  |                            |                                    |            | reset x         | Q, View: I | Pre-filled registration dat | a export template + | Showing all colum  | ins + Ex       | iport to CSV 🛓 |
| Deshboard          |                                       | AWA Ident 个   | Registration Ty     | ype EarTa | ag Name | Sire AWA Ident | Dam AWA Ident | Date of Birth 1 | Sex                 | Colour | Horn Status | NLIS             | By AI? Mating Date From (E | Bull In) Mating Date To (Bull out) | ) By ET? R | cipient Dam AWA | ident Num  | In Birth Birth Weight       | Birth Weight/Mar    | nagement Group Bin | h Difficulty 🕆 | Birth Country  |
| 8 Animals          |                                       | AWA123        |                     | 123       | AWA123  | 3              |               | 2016-08-30      | ₽ cow               | Black  | Horn        |                  |                            |                                    | false      |                 |            |                             |                     |                    |                |                |
| ▲ Test Requests    |                                       | AWA234        |                     |           |         | AWA456         | AWA123        | 2022            | d <sup>a</sup> bull |        |             |                  |                            |                                    | false      |                 |            |                             |                     |                    |                |                |
| El Genetic Trends  |                                       | AWA345        |                     |           |         |                |               | 2022            | d <sup>a</sup> bull |        |             |                  |                            |                                    | faise      |                 |            |                             |                     |                    |                |                |
| Transfers          |                                       | AWA456        |                     |           |         |                |               | 2015            | d <sup>a</sup> bull |        |             |                  |                            |                                    | false      |                 |            |                             |                     |                    |                |                |
| E Account          |                                       | AWA567        |                     |           |         |                |               | 2022            | d <sup>a</sup> bull |        |             |                  |                            |                                    | faise      |                 |            |                             |                     |                    |                |                |
| \$ Invoices        |                                       | AWA678        |                     |           |         |                |               | 2022            | d <sup>a</sup> bull |        |             |                  |                            |                                    | faise      |                 |            |                             |                     |                    |                |                |
|                    |                                       | AWA789        |                     |           |         |                |               | 2022            | d <sup>a</sup> bull |        |             |                  |                            |                                    | false      |                 |            |                             |                     |                    |                |                |
|                    |                                       |               |                     |           |         |                |               | 2010            | Q cow               |        |             |                  |                            |                                    | false      |                 |            |                             |                     |                    |                |                |
|                    |                                       | AWAF22T123    |                     |           |         |                |               | 2022            | d <sup>a</sup> bull |        |             |                  |                            |                                    | faise      |                 |            |                             |                     |                    |                |                |
|                    |                                       | AWAF22T1234   |                     |           |         |                |               | 2022            | d <sup>8</sup> bull |        |             | AB123456DEF00001 |                            |                                    | faise      |                 |            |                             |                     |                    |                |                |
|                    |                                       |               |                     |           |         |                |               |                 |                     |        |             |                  |                            |                                    |            |                 |            |                             | Items               | per page: 10 v     | 1 - 10 of 1775 | < >            |

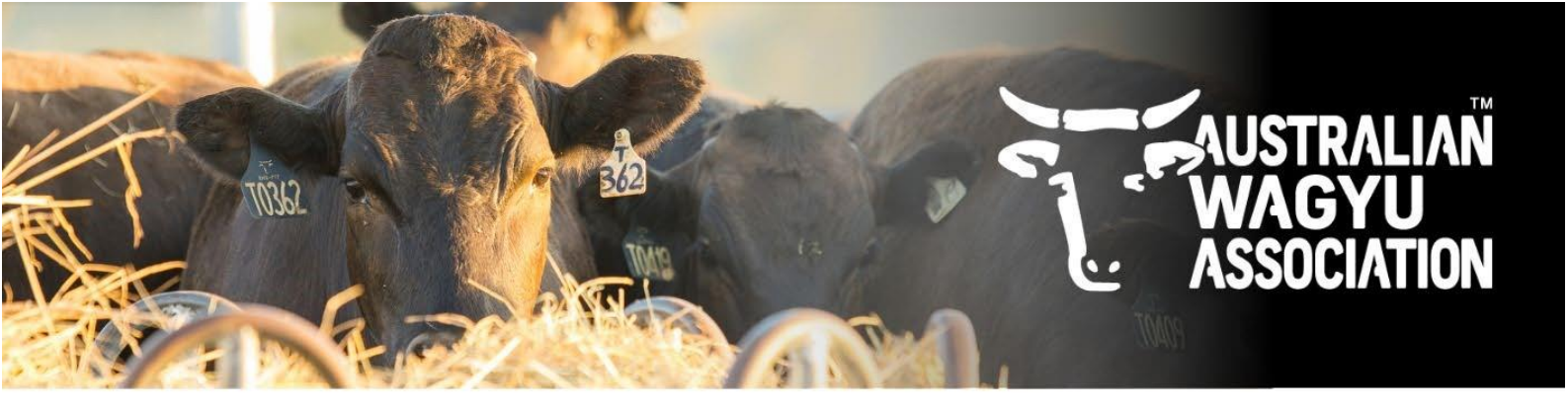

6. Once you have selected the animals that you wish to nominate for registration, click the "Export selection to CSV" button to populate the "pre-filled registration data export template".

| : | 2022<br>2022                                   | ් bull<br>අ bull    |   |                  |
|---|------------------------------------------------|---------------------|---|------------------|
| : | 2022<br>201<br>202<br>203<br>204<br>205<br>205 | e <sup>a</sup> bull | X | AB123456DEF00001 |
|   |                                                |                     |   |                  |

7. Click "Download" to download the animals into a "pre-filled registration template".

| 🔖 Australian Wagy | 🔈 Australian Wagyu 🗸 🙎 |                       |        |        |        |            |                     |       |      |                  |                                                                | by Helical            |                               |
|-------------------|------------------------|-----------------------|--------|--------|--------|------------|---------------------|-------|------|------------------|----------------------------------------------------------------|-----------------------|-------------------------------|
| 1                 | Owner:AWA × Regist     | ration.Unregistered × |        |        |        |            |                     |       |      |                  | reset X Q View: Pre-filled registration data export template + | Showing all columns + | Export Selection to CSV $\pm$ |
| Dashboard         | 3 selected             |                       |        |        |        |            |                     |       |      |                  |                                                                |                       |                               |
| B Animals         | AWA123                 | 123                   | AWA123 |        |        | 2016-08-30 | & cow               | Black | Horn |                  | false                                                          |                       |                               |
| 甚 Test Requests   | AWA234                 |                       |        | AWA456 | AWA123 | 2022       | o <sup>a</sup> bull |       |      |                  | false                                                          |                       |                               |
| El Genetic Trends | AWA345                 |                       |        |        |        | 2022       | d <sup>a</sup> bull |       |      |                  | false                                                          |                       |                               |
| Transfers         | AWA456                 |                       |        |        |        | 2015       | d <sup>a</sup> buli |       |      |                  | false                                                          |                       |                               |
| E Account         | AWA567                 |                       |        |        |        | 2022       | d <sup>a</sup> bull |       |      |                  | false                                                          |                       |                               |
| \$ Invoices       | AWA678                 |                       |        |        |        | 2022       | d <sup>a</sup> bull |       |      |                  | false                                                          |                       |                               |
|                   | AWA789                 |                       |        |        |        | 2022       | of bull             |       |      |                  | false                                                          |                       |                               |
|                   |                        |                       |        |        |        | 2010       | Q cow               |       |      |                  | faise                                                          |                       |                               |
|                   | AWAF22T123             |                       |        |        |        | 2022       | o <sup>a</sup> bull |       |      |                  | false                                                          |                       |                               |
|                   | AWAF22T1234            |                       |        |        |        | 2022       | g* bull             |       |      | AB123456DEF00001 | false                                                          |                       |                               |
|                   |                        |                       |        |        |        |            |                     |       |      |                  |                                                                | Items per page: 10 •  | 1 - 10 of 1775 < >            |

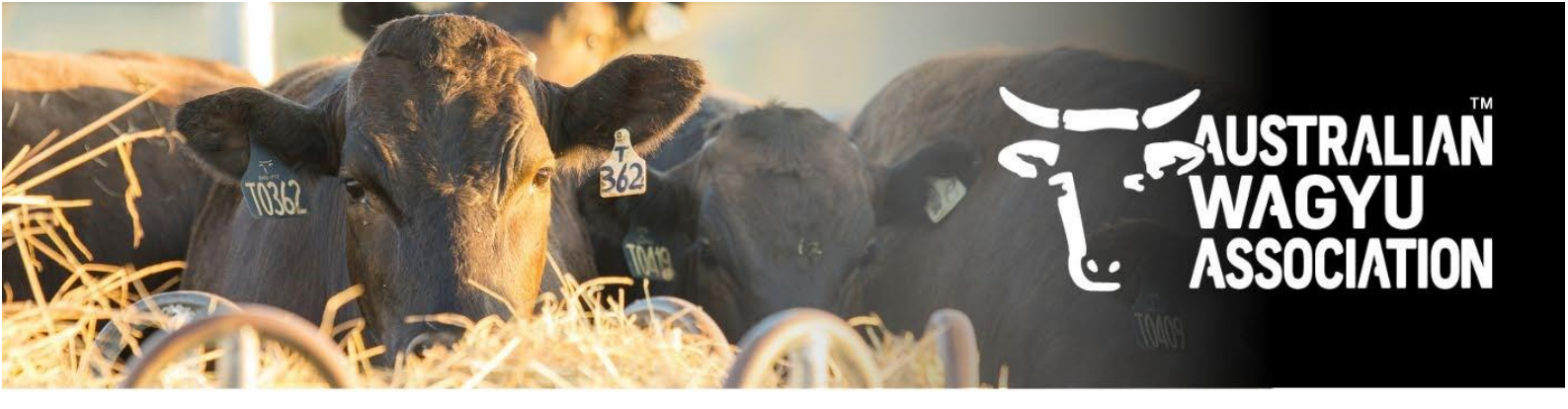

## 4. Completing and submitting the pre-filled registration template.

1. When you open your pre-filled registration form it will look similar to the below:

| a AutoSave ● OT ⊣ ♡ ♡ ♡ ♥ Pre-filled_rego_data_template.csv - Read-Only • Saved to this PC ∨                                                                                                    |                                     |  |  |  |  |  |  |  |
|----------------------------------------------------------------------------------------------------|-------------------------------------|--|--|--|--|--|--|--|
| File Home Insert Page Layout Formulas Data Review View Automate Developer Help                                                                                                    |                                     |  |  |  |  |  |  |  |
| Aptos Narrow VIII A A Z = = * * * * * * * * * * * * * * * * *                                                                                                    | Good Neutral                        |  |  |  |  |  |  |  |
| V V Format Painter                                                                                                    | au Explanatory I Input              |  |  |  |  |  |  |  |
| Clipboard Fi Font Fi Alignment Fi Number Fi Style                                                                                                    | 15                                  |  |  |  |  |  |  |  |
| Al $\sim$ : $\times \sim f_x \sim$ AWA ldent                                                                                                    |                                     |  |  |  |  |  |  |  |
| A B C D E F G H I J K L M N O P Q R                                                                                                    | S T U V                             |  |  |  |  |  |  |  |
| 1 AWA Idem Registratic Ear Tag Name Sire AWA I Dam AWA Date of Bir Sex Colour Horn Statu, NLIS By AI? Mating Da Mating Da By ET Recipient Num In Bi Birth Weig Bir                                                                                                    | rth Weig Birth Diffic Birth Country |  |  |  |  |  |  |  |
| 2 AWA_ 28 IMUFJTF4C N051 ####### Steer FALSE                                                                                                    |                                     |  |  |  |  |  |  |  |
| 3 AWA93 D190 ######## Cow FALSE                                                                                                    |                                     |  |  |  |  |  |  |  |
|                                                                                                    |                                     |  |  |  |  |  |  |  |
|                                                                                                    | The second second                   |  |  |  |  |  |  |  |
| and the second second sec |                                     |  |  |  |  |  |  |  |
|                                                                                                    |                                     |  |  |  |  |  |  |  |
|                                                                                                    |                                     |  |  |  |  |  |  |  |
| 42                                                                                                    |                                     |  |  |  |  |  |  |  |
| Yere-filled_rego_data_template + : <                                                                                                    |                                     |  |  |  |  |  |  |  |
| Ready 🐻 🏠 Accessibility: Unavailable                                                                                                    |                                     |  |  |  |  |  |  |  |

2. To make the columns all readable, highlight all columns (A through to U) and then double click on one of the column borders.

|                             | 🚺 AutoSave 🜘 Off) 🙀 🖉 - 🖓 - 🤜 Pre-filled_rego_data_template.cov - Read-Only + Saved to this PC 🗸                                                                                                    | 𝒫 Search                                                                   |                                                                                        |
|-----------------------------|----------------------------------------------------------------------------------------------------|----------------------------------------------------------------------------|----------------------------------------------------------------------------------------|
|                             | File Home Insert Page Layout Formulas Data Review View Automate Developer Help                                                                                                    |                                                                            |                                                                                        |
|                             | $ \begin{array}{ c c c c c c } & & & & & & & & & & & & & & & & & & &$                                                                                                    | Conditional Format as     Formating ~ Table ~                              | Cood Neutrat Explanatory T Input                                                       |
|                             | $\Delta t$ $\sim i \times \sqrt{f_r} \Delta W$ ident $\sim$ Double click on the column border when your a                                                                                                    | na signs                                                                   |                                                                                        |
|                             |                                                                                                    |                                                                            |                                                                                        |
|                             | AWA Icom Registratic Ear Tag Name Sire AWA I Dam AWA Date of Bir Sex Colour Horn Stati NLIS By AI? Mating D                                                                                                    | Mating Da By ET Recipient Num In Bi Birth Weig Birth Weig Bi               | Birth Diffic Birth Courtry                                                             |
|                             | AWA 93 0190 ####### Cow                                                                                                    | FALSE                                                                      |                                                                                        |
|                             |                                                                                                    |                                                                            |                                                                                        |
| AutoSave                    | off) 😸 🍤 v 🖓 v 🔻 Pre-filled_rego_data_template.csv - Read-Only v 🖉 Search                                                                                                    |                                                                            |                                                                                        |
| File Home In                | Insert Page Layout Formulas Data Review View Automate Developer H                                                                                                    |                                                                            |                                                                                        |
| Paste Sorrat                | Aprior Namow         11         A*         A*         ≡         ≣         № Wrap Text         General         Emeral         Emeral | Normal Bad Good Neutr<br>net as Calculation Check Cell Explanatory T Input | tral<br>□ □ □ □ □ □ □ □ □ □ □ □ □ □ □ □ □ □ □                                          |
| Clipboard                   | Fis Font Fis Alignment Fis Number Fis                                                                                                    | Styles                                                                     | Cells Editing Sensitivity                                                              |
| A1 ~ I                      | $\times \checkmark f_x \sim$ AWA ident                                                                                                    |                                                                            |                                                                                        |
|                             |                                                                                                    | N O D                                                                      |                                                                                        |
| 1 AWA Ident Re<br>2 AWA_ 28 | egistration Type Ear Tag Name Sire AWA Ident Dam AWA Ident Date of Birth Sex Colour Horn Status NUS By AI? Mating Date From (Bull IMUFJTF40 N0511 19/11/2021 Steer                                                                                                    | n) Mating Date to (Bull out) By ET Recipient Dam AWA Ident Ne<br>FALSE     | Num In Birth Birth Weight Birth Weight/Management Group Birth Difficulty Birth Country |

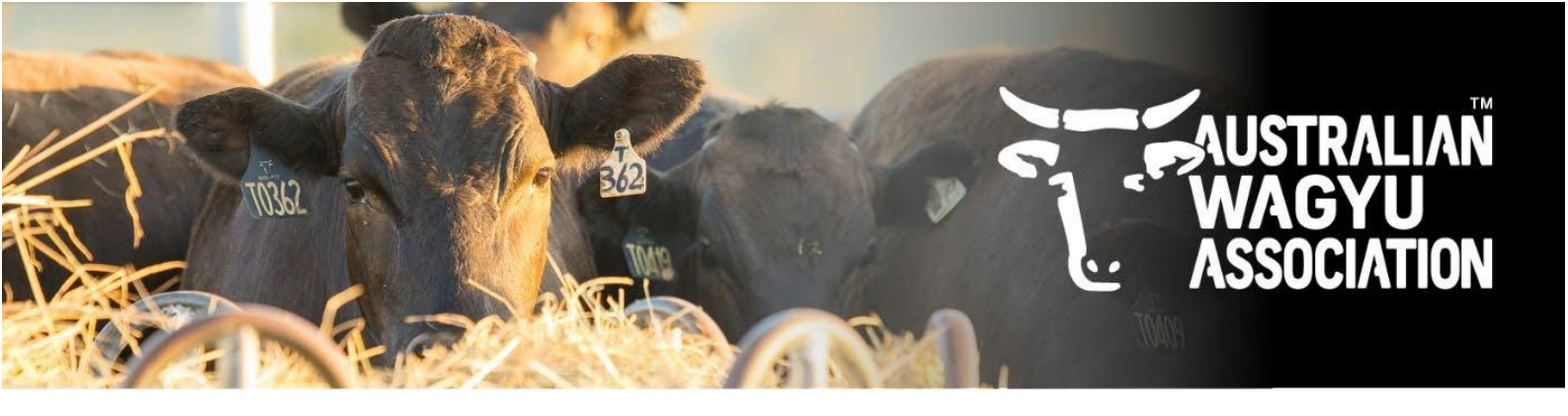

 As mentioned previously, any data that was entered at the time of DNA test request submission (and any data that is submitted between DNA test request and registration, such as mating data) will be populated into the pre-filled registration form. In this case we have the AWA Ident, Sire AWA Ident (if found by parentage analysis), Dam AWA

Ident (if found by parentage analysis), Date of birth (in some cases this may be a year of birth), Sex and ET status.

All other compulsory fields and fields applicable to your animals will need to be completed before being sent back to the AWA MSO team.

A description of what data needs to be completed in each field can be found in the below table. Compulsory fields are marked in Green in the "Column" and "Data Field" columns, animal applicable fields are marked as orange in the "Column" and "Data Field" columns and additional fields that are beneficial for Genetic Analysis are marked as blue in the "Column" and "Data Field" columns.

Once data has been filled in please email the pre-filled registration form to the AWA MSO team at regos@wagyu.org.au.

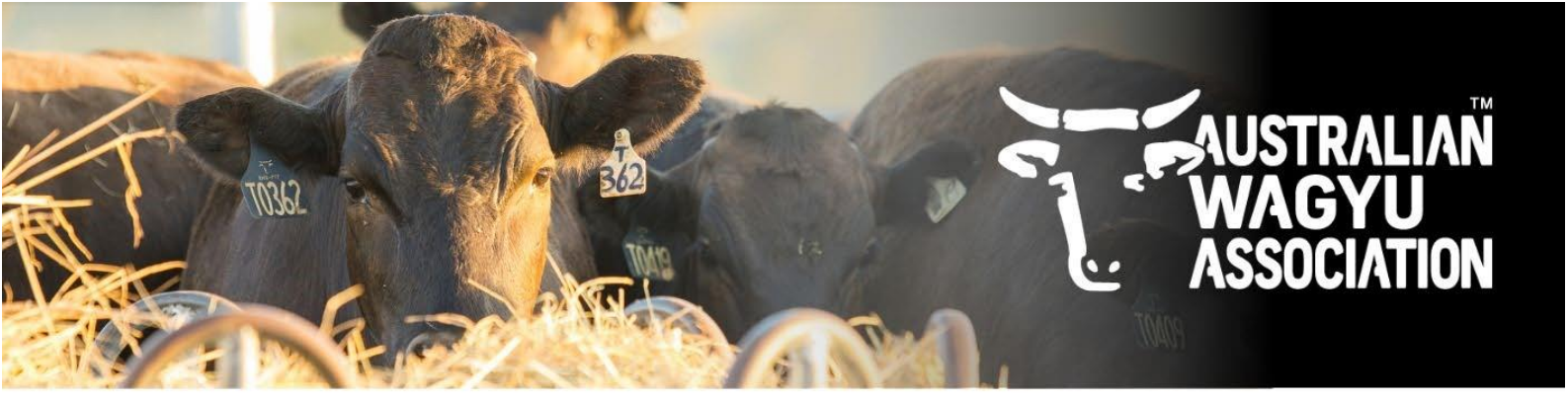

| Column | Data field   | Accepted data       | Description                                        | Example         |
|--------|--------------|---------------------|----------------------------------------------------|-----------------|
| Α      | AWA Ident    | Animal ID as        | COMPULSORY                                         | AWAF22T1234     |
|        |              | recorded within     | This field must be reflective of the               | Or AWA_22T5678  |
|        |              | Helical currently   | animal ID as it is recorded in                     |                 |
|        |              |                     | Helical to enable the database to                  |                 |
|        |              |                     | accurately find the associated                     |                 |
|        |              |                     | animal.                                            |                 |
|        |              |                     | If you wish to change this ID, we                  |                 |
|        |              |                     | can do this, but it will need to be                |                 |
|        |              |                     | completed via a separate process,                  |                 |
|        |              |                     | so please contact the AWA office                   |                 |
|        |              |                     | directly.                                          |                 |
| В      | Registration | Slaughter (or Non-  | COMPULSORY                                         | SLAUGHTER       |
|        | Туре         | breeding)           | For animals that are going into the                | Or NON-BREEDING |
|        |              | Breeding (or        | Slaughter register, these can be                   | Or BREEDING     |
|        |              | Registered)         | recorded as either "Slaughter" or                  | Or REGISTERED   |
|        |              |                     | "non-breeding" in this field.                      |                 |
|        |              |                     | For animals that will be kept for                  |                 |
|        |              |                     | Breeding purposes, these will                      |                 |
|        |              |                     | need to be recorded as either                      |                 |
|        |              |                     | "Breeding" or "Registered". Once                   |                 |
|        |              |                     | loaded into Helical, they will be                  |                 |
|        |              |                     | assigned to Japanese Black,                        |                 |
|        |              |                     | Akaushi or Composite registers                     |                 |
|        |              |                     | based on pedigree.                                 |                 |
| C      | Ear Tag      | Tag or tattoo (Year | COMPULSORY                                         | T1234           |
|        |              | code + drop         | This should be recorded as the tag                 | Or 3456         |
|        |              | number or drop      | or tattoo that you use for                         |                 |
|        |              | number only)        | identification on the animal.                      |                 |
| D      | Name         | Name of the         | ONLY REQUIRED IF YOU WANT A                        | MARIHA          |
|        |              | animal, excluding   | SPECIFIC NAIVIE                                    | OLREILA         |
|        |              | the nerd prefix.    | Any Name that you want recorded                    |                 |
|        |              | Cannot be more      | on the animal to follow the Herd                   |                 |
|        |              | in longth           | prenx.                                             |                 |
|        |              |                     |                                                    |                 |
| E      | Sire Avva    | Sile ID as          | COMPOLSORY<br>This field will be perculated as per |                 |
|        | Ident        |                     | narontage results and should not                   |                 |
|        |              | AVVA                | parentage results and should not                   |                 |
|        |              |                     | If the size is incorrect places                    |                 |
|        |              |                     | contact the AWA MSO team                           |                 |
|        |              |                     | contact the AWA MISO team.                         |                 |

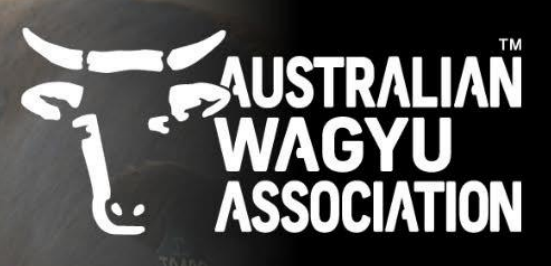

| F | Dam AWA       | Dam ID as         | COMPULSORY                           | WSIFP325   |
|---|---------------|-------------------|--------------------------------------|------------|
|   | Ident         | registered with   | This field will be populated as per  |            |
|   |               | AWA               | parentage results and should not     |            |
|   |               |                   | need to be edited.                   |            |
|   |               |                   | If the dam is incorrect, please      |            |
|   |               |                   | contact the AWA MSO team.            |            |
| G | Date of Birth | YYYY-MM-DD        | COMPULSORY                           | 2025-06-25 |
|   |               | format            | This field will be populated with    |            |
|   |               |                   | what was supplied in the DNA test    |            |
|   |               |                   | request.                             |            |
|   |               |                   | If only a birth year was supplied,   |            |
|   |               |                   | this will need to be updated to      |            |
|   |               |                   | reflect the full date of birth.      |            |
|   |               |                   | If a full date of birth was supplied |            |
|   |               |                   | at DNA test request but parentage    |            |
|   |               |                   | results indicate it should be        |            |
|   |               |                   | different to originally supplied,    |            |
|   |               |                   | this should be amended before        |            |
|   |               |                   | being sent back to the AWA MSO       |            |
|   |               |                   | team.                                |            |
| Н | Sex           | Bull, Cow, Steer  | COMPULSORY                           | COW        |
|   |               |                   | This will be supplied as recorded    |            |
|   |               |                   | on the DNA test request. If sex      |            |
|   |               |                   | was amended due to conflicts at      |            |
|   |               |                   | time of parentage, this update       |            |
|   |               |                   | should be reflected here.            |            |
|   |               |                   | This should be recorded as the       |            |
|   |               |                   | physical sex of the animal.          |            |
| I | Colour        | Black, Red, Grey  | COMPULSORY                           | BLACK      |
|   |               |                   | This should be recorded as the       |            |
|   |               |                   | physical colour of the animal as     |            |
|   |               |                   | viewed.                              |            |
|   |               |                   | If coat colour and dilution testing  |            |
|   |               |                   | has been undertaken, the colour      |            |
|   |               |                   | field on the animal will be          |            |
|   |               |                   | updated to reflect these results     |            |
|   |               |                   | once registered.                     |            |
| J | Horn Status   | Dehorned, Horned, | COMPULSORY                           | DEHORNED   |
|   |               | Polled, Scurred   | This should be recorded as the       |            |
|   |               |                   | physical horn status of the animal.  |            |
|   |               |                   | If Poll testing has been             |            |
|   |               |                   | undertaken, the horn status field    |            |

362

53201

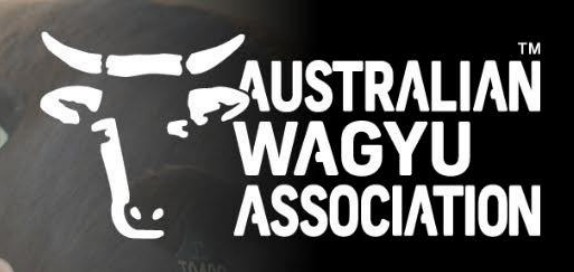

|   |                |                     | on the animal will be updated to      |                  |
|---|----------------|---------------------|---------------------------------------|------------------|
|   |                |                     | reflect these results once            |                  |
|   |                |                     | registered.                           |                  |
|   |                |                     | *NOTE* Any animals claiming Poll      |                  |
|   |                |                     | status and being registered in a      |                  |
|   |                |                     | Breeding register MUST have Poll      |                  |
|   |                |                     | testing completed before              |                  |
|   |                |                     | registration.                         |                  |
| К | NLIS           | NLIS or EID         | REQURIED IF AVAILABLE                 | AB123456DEF00001 |
|   |                | number              | This field will be populated if       |                  |
|   |                |                     | supplied in the DNA test request      |                  |
|   |                |                     | (Most TSU testing applications will   |                  |
|   |                |                     | have this included).                  |                  |
|   |                |                     | This should be recorded as an         |                  |
|   |                |                     | alternate form of identification in   |                  |
|   |                |                     | the case of a lost ear tag.           |                  |
|   |                |                     | Can be recorded as either the NLIS    |                  |
|   |                |                     | or the RFID.                          |                  |
| L | By AI?         | TRUE or YES         | COMPULSORY IF ANIMAL IS BY AI.        | TRUE             |
|   |                |                     | If animal is by AI, this field should |                  |
|   |                |                     | be completed.                         |                  |
|   |                |                     | If animal is Natural mating, please   |                  |
|   |                |                     | leave blank.                          |                  |
| Μ | Mating Date    | Al date (YYYY-MM-   | BENEFICIAL FOR GENETIC                | 2024-08-15       |
|   | From (Bull In) | DD) or              | EVALUATION                            |                  |
|   |                | Date bull went into | If animal was by AI, please supply    |                  |
|   |                |                     | the Al date.                          |                  |
|   |                | MINI-DD)            | If animal was a natural mating,       |                  |
|   |                |                     | please supply the bull entered the    |                  |
|   |                |                     | This information is useful for        |                  |
|   |                |                     | calculating Costation length          |                  |
|   |                |                     | within the Genetic evaluation         |                  |
| N | Mating Date    | Date hull was       | BENEFICIAL FOR GENETIC                | 2024-09-30       |
|   | To (Bull out)  | taken out of        | EVALUATION                            | 20210330         |
|   |                | paddock (YYYY-      | If animal was a natural mating.       |                  |
|   |                | MM-DD)              | please supply the bull was            |                  |
|   |                | ,                   | removed from the paddock.             |                  |
|   |                |                     | This information is useful for        |                  |
|   |                |                     | calculating Gestation length          |                  |
|   |                |                     | within the Genetic evaluation.        |                  |
|   |                |                     |                                       |                  |

362

53201

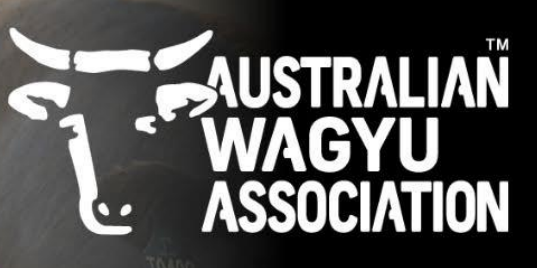

| 0 | By ET         | If yes - TRUE or YES | COMPULSORY IF ANIMAL IS BY ET.        | TRUE      |
|---|---------------|----------------------|---------------------------------------|-----------|
|   |               | lf no - FALSE or     | If animal is by ET, this field should |           |
|   |               | leave black          | be completed. If animal is Natural    |           |
|   |               |                      | mating, please leave blank.           |           |
| Р | Recipient     | Recip Dam ID as      | BENEFICIAL FOR GENETIC                | AWAXQ1234 |
|   | Dam AWA       | recorded with        | EVALUATION. Where possible this       |           |
|   | Ident         | AWA or as should     | should be recorded for use in the     |           |
|   |               | be recorded with     | Genetic evaluation. If you have       |           |
|   |               | AWA.                 | bulk recipient dams to be             |           |
|   |               | (Member ID + X +     | recorded, this can also be done       |           |
|   |               | year letter + tag    | via Helical – please contact the      |           |
|   |               | number)              | AWA MSO staff to complete this.       |           |
| Q | Num in birth  | Blank or 1 if single | COMPULSORY IF ANIMAL IS               | 2         |
|   |               | birth,               | MULTIPLE BIRTH. If animal is a        |           |
|   |               | Number in birth if   | twin or part of a multiple calf       |           |
|   |               | multiple             | birth, please supply number of        |           |
|   |               |                      | calves within birth. If single calf,  |           |
|   |               |                      | please leave blank (or supply a 1).   |           |
| R | Birth Weight  | To the nearest KG    | BENEFICIAL FOR GENETIC                | 35        |
|   |               |                      | EVALUATION. Should be recorded        |           |
|   |               |                      | in KGs to the nearest whole           |           |
|   |               |                      | number                                |           |
| S | Birth weight/ | Single character to  | BENEFICIAL FOR GENETIC                | А         |
|   | Management    | denote               | EVALUATION. Allows for                |           |
|   | group         | management           | description of groups of animals      |           |
|   |               | group                | that experienced different            |           |
|   |               |                      | treatments prior to calf birth.       |           |
|   |               |                      | This is used in the Genetic           |           |
|   |               |                      | evaluation to calculate calving and   |           |
|   |               |                      | weight EBVs.                          |           |
| Т | Birth         | Blank = not          | BENEFICIAL FOR GENETIC                | EASY PULL |
|   | Difficulty    | recorded             | EVALUATION                            |           |
|   |               | UNASSISTED           |                                       |           |
|   |               | EASY PULL            |                                       |           |
|   |               | HARD PULL            |                                       |           |
|   |               | SURGICAL             |                                       |           |
|   |               | ASSISTANCE           |                                       |           |
|   |               | MAL-                 |                                       |           |
|   |               | PRESENTATION         |                                       |           |
|   |               | ELECTIVE             |                                       |           |
|   |               | SURGICAL             |                                       |           |

362

10363

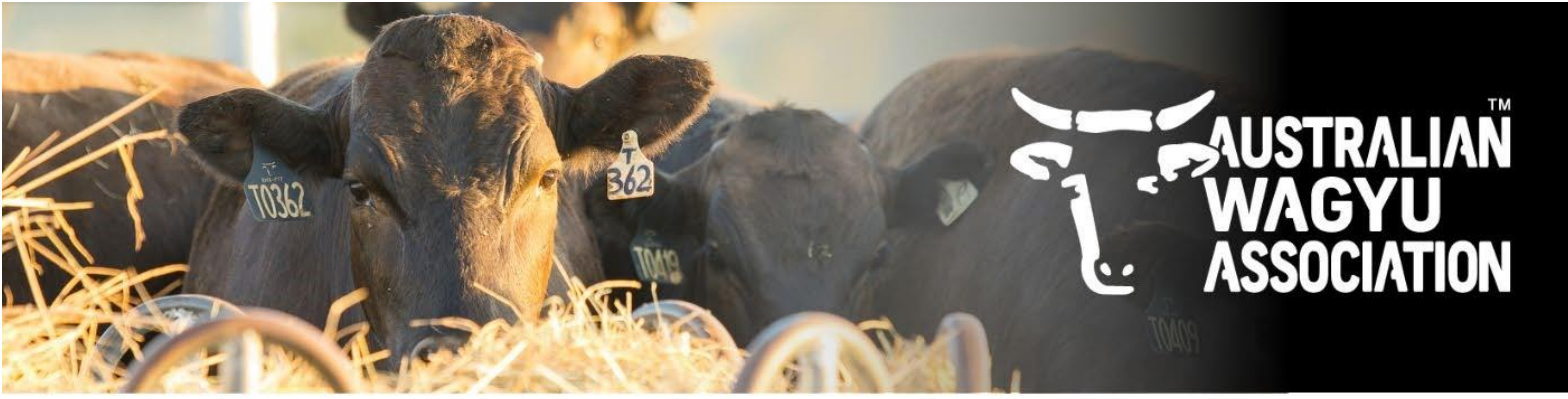

| U | Birth Country | Country name | COMPULSORY IF ANIMAL IS BY       | USA |
|---|---------------|--------------|----------------------------------|-----|
|   |               |              | BORN OUTSIDE OF AUSTRALIA OR     |     |
|   |               |              | MEMBER HAS MULTIPLE HERDS IN     |     |
|   |               |              | DIFFERENT COUNTRIES.             |     |
|   |               |              | This is to assist in accurately  |     |
|   |               |              | recording which country an       |     |
|   |               |              | animal was born in, particularly |     |
|   |               |              | for members with herds in        |     |
|   |               |              | multiple countries.              |     |